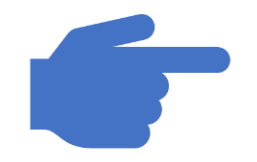

### Guide to iVoting

Law Society Annual Council Election October 2020

# Casting Vote

Part II – iVoting Election Day

#### Step 1 Of 3

• Click on the link provided in your confirmation email.

https://ivoting.lawsoc.org.sg/vote.aspx

- Key in your email address (the same one you registered with, where you received your confirmation email)
- Key in your Password (the one you set during registration)
- Click on NEXT to proceed to your Voting Page
- Click on "Forgot Password" ONLY if you have forgotten your last password and follow the process to reset your password. (Refer to Additional Information Section)

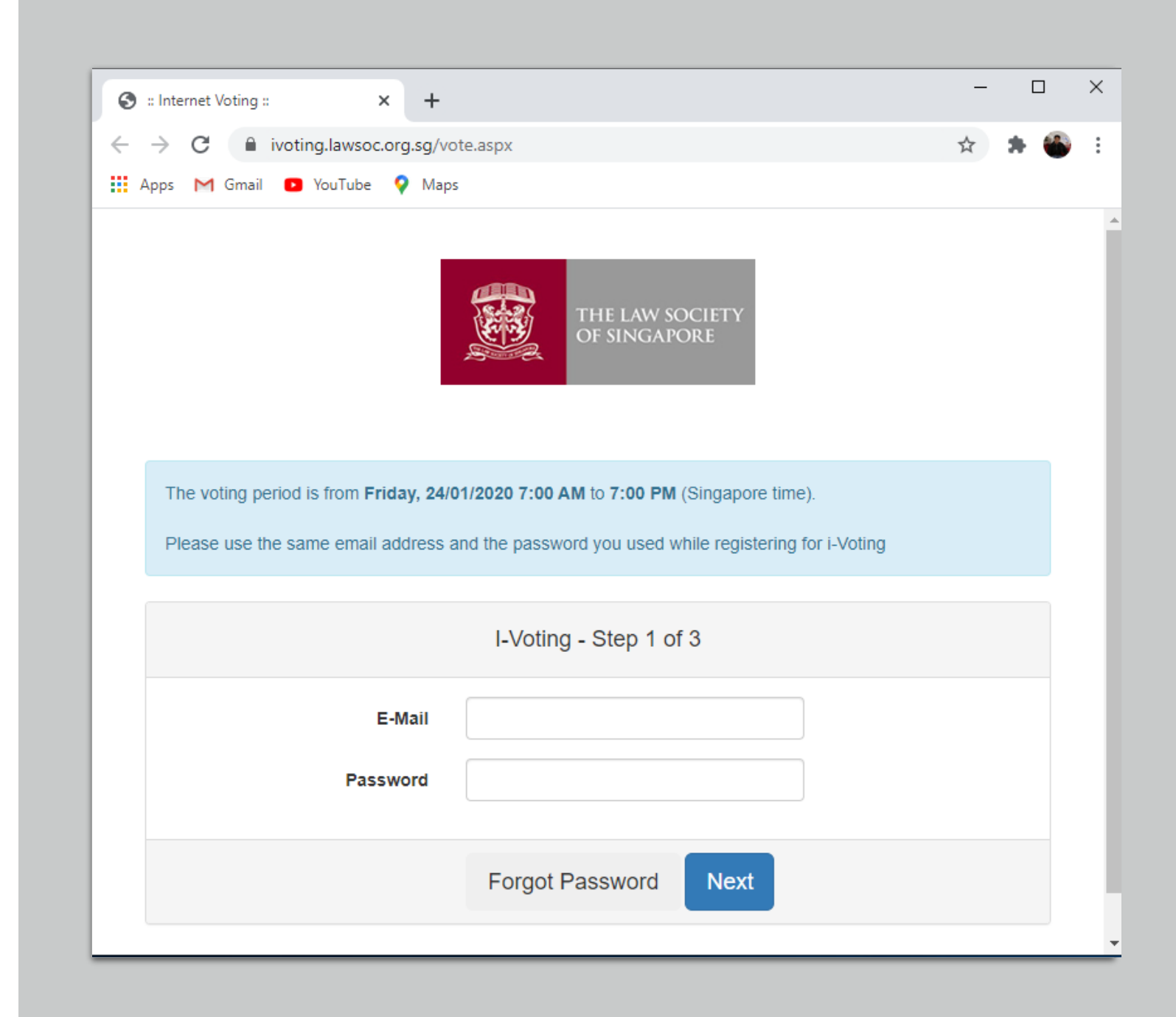

### Step 2 Of 3

- Check for the One-Time Password (OTP) that you received in your registered phone SMS message, or your registered email.
- The OTP is a 4 Digit Number.
- You may use the OTP received from your email or from your phone SMS, they are the same 4 digits.
- Click on the "Resend OTP" if you do not receive the OTP.

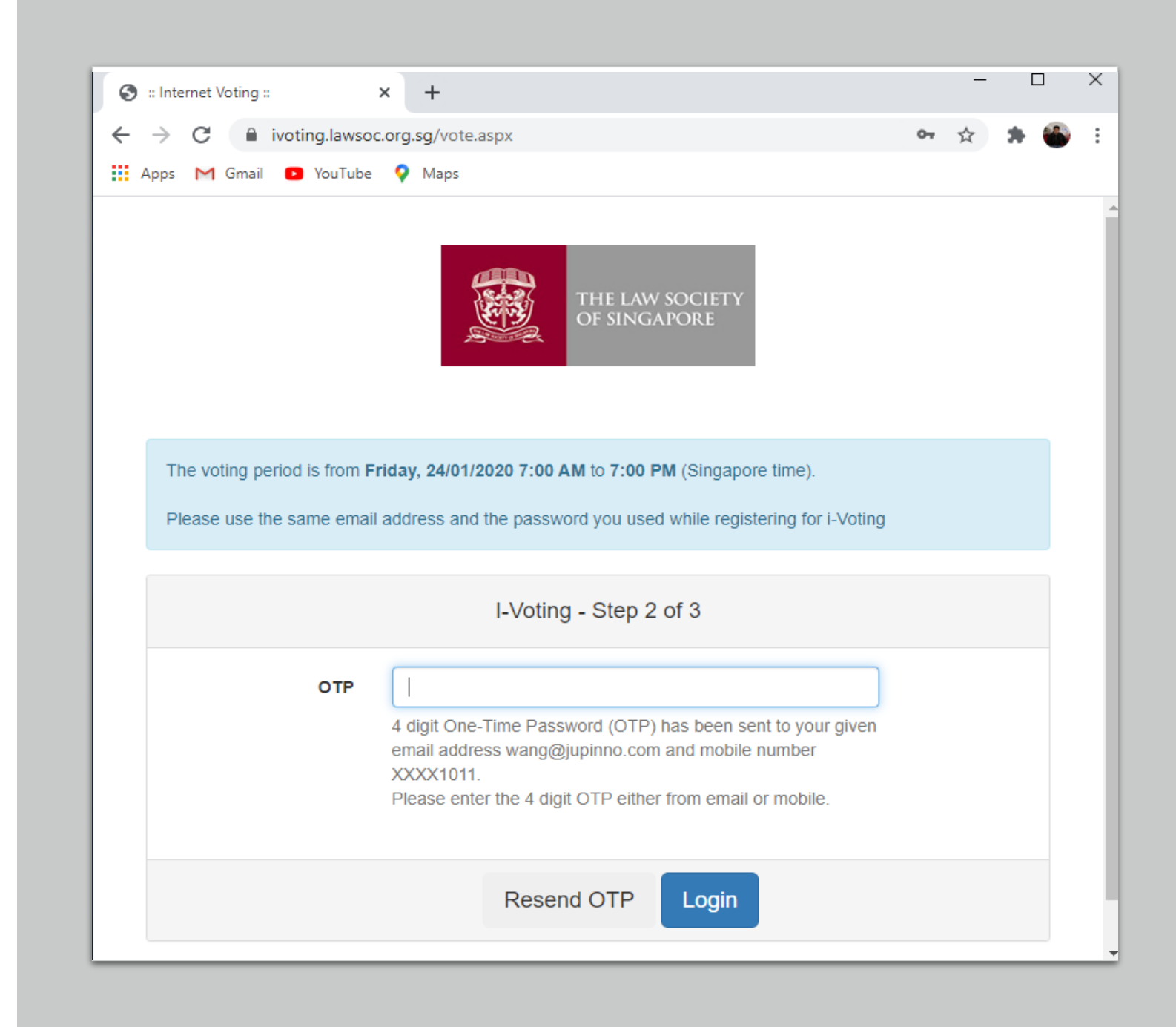

#### Step 3 of 3

- Follow the instructions carefully in this stage.
- In this example, you may vote up to 2 candidates.
- You may choose not to check any, and vote for none.
- Once you click on CONTINUE, you will be asked to CONFIRM

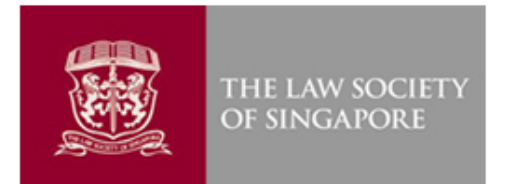

You may vote for two (2), one (1) or nil (0) candidate(s). Click on the box next to the name of the candidate for whom you wish to vote. Once this vote is cast, you will not be able to make further changes.

#### Confirmation Stage

- Once you click on "CONFIRM".
- Your vote will be recorded.
- Click on "CANCEL" if you want to change your choice, and return to the previous page

| Vote Confirmation                                                                                                    | )<br>)                                                                                                    | ¢ |  |  |  |
|----------------------------------------------------------------------------------------------------|----------------------------------------------------------------------------------------------------|---|--|--|--|
| Please review your choices carefully. Once this vote is cast by clicking "Confirm", you will not be able to make further changes. Otherwise, click "Cancel" to re-select. |                                                                                                    |   |  |  |  |
|                                                                                                    | Cancel                                                                                                    |   |  |  |  |
| You may vote for two<br>Click on the box next<br>Once this vote is cast                                                                                                   | You may vote for two (2), one (1) or nil (0) candidate(s).<br>Click on the box next to the name of the candidate for whom you wish to vote.<br>Once this vote is cast, you will not be able to make further changes. |   |  |  |  |
| Junior Category Nominated Members                                                                                                    |                                                                                                    |   |  |  |  |
| 0                                                                                                    |                                                                                                    |   |  |  |  |
|                                                                                                    | THE COMPLETED AND ADDRESS                                                                                                    |   |  |  |  |
|                                                                                                    |                                                                                                    |   |  |  |  |
|                                                                                                    | a Mana Superiora                                                                                                    |   |  |  |  |
| Continue                                                                                                    |                                                                                                    |   |  |  |  |

#### Vote Recorded Notification

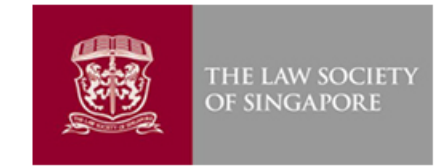

#### Successful Submission of Vote

Your vote has been successfully recorded. Your voting reference number is

An acknowledgement email will be sent to \_\_\_\_\_@j\_\_\_\_.com shortly.

- Once you click on the CONFIRM button. You will receive a message to acknowledge your vote has been successfully recorded, together with your voting reference number.
- An acknowledgement email will be sent to your registered email with the same detail.

| □ 9 7 ↑ ↓ 9                            | £ ~ ⇒                         |                                                                            |
|----------------------------------------|-------------------------------|----------------------------------------------------------------------------|
| File Message He                        | lp Adobe PDF Q Tell me        | what you want to do                                                        |
| ि Ignore ∭ —<br>≫Junk ~ Delete Archive | Reply Reply Forward to More ~ | <ul> <li>➡ Archival</li> <li>➡ Team Email</li> <li>➡ Create New</li> </ul> |
| Delete                                 | Respond                       | Qu                                                                         |

#### I-Voting - Voted Successfully

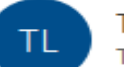

The Law Society of Singapore <election2020@lawsoc.org.sg>

#### THE LAW SOCIETY OF SINGAPORE

Your vote has been successfully recorded.

Voter's Details:

Name :

Law Practice : .....

Voting Reference No. 2020J05W45220455290

Voting Date Time : 5/10/2020 10:45:22 PM

Please print or save this message, as a record that you have voted.

This is an automated message. Please do not reply to this email.

Regards, The Law Society of Singapore

## Who wins? You decide

Register and cast your votes now... END OF CASTING VOTE PROCESS

PART II – iVoting CASTING VOTE Process

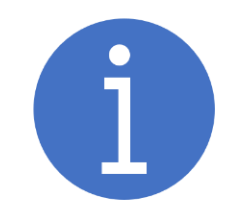

### Additional Information

Part III – iVoting Additional Information

### Cast your Vote ONLY ONCE

- Each member may only cast their vote ONLY ONCE
- If you see the error message on the right, this means that the registered email address holder has exercised his/her right to vote and the system has recorded the entry.

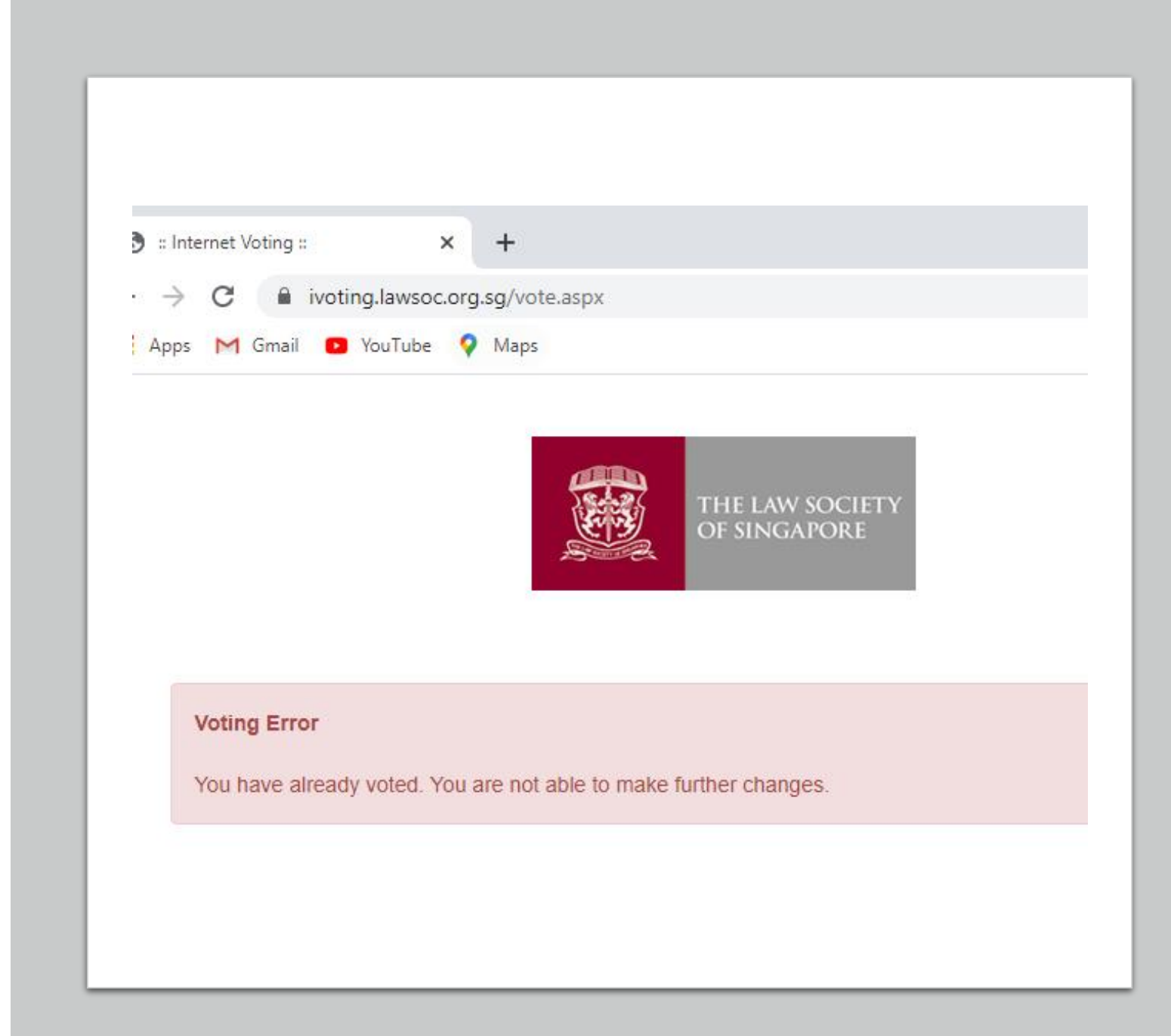

# Password Reset (Forget Password)

- If your have entered a wrong password, you will receive an error message to inform you of the wrong entry.
- Close the window to try again.
- If you decide to reset your password, click on "Forgot Password

| Login Error                                           | ×     |
|-------------------------------------------------------|-------|
| The email and/or password is wrong. Please try again. |       |
|                                                       | Close |

| → C 🔒 ivoting.lawsoc.org.sg/v                                                        | vote.aspx                                                                                                | 07 | ☆ | * | 6 | : |
|--------------------------------------------------------------------------------------|----------------------------------------------------------------------------------------------------|----|---|---|---|---|
| Apps M Gmail 🖪 YouTube 💡 Ma                                                          | ps                                                                                                    |    |   |   |   |   |
|                                                                                      | THE LAW SOCIETY<br>OF SINGAPORE                                                                          |    |   |   |   |   |
| The voting period is from <b>Friday, 24</b> /<br>Please use the same email address a | 01/2020 7:00 AM to 7:00 PM (Singapore time).<br>and the password you used while registering for i-Voting |    |   |   |   |   |
|                                                                                      | I-Voting - Step 1 of 3                                                                                   |    |   |   |   |   |
| E-Mail<br>Password                                                                   | 123@abc.com                                                                                              |    |   |   |   |   |
| C                                                                                    | Forgot Password Next                                                                                     |    |   |   |   |   |

### Password Reset Step 1

- You MUST key in the same email address that you registered with
- Once you click on "Forgot Password"
- You will receive a notification to check your email for the instruction to reset your password.
- Follow the instruction as given

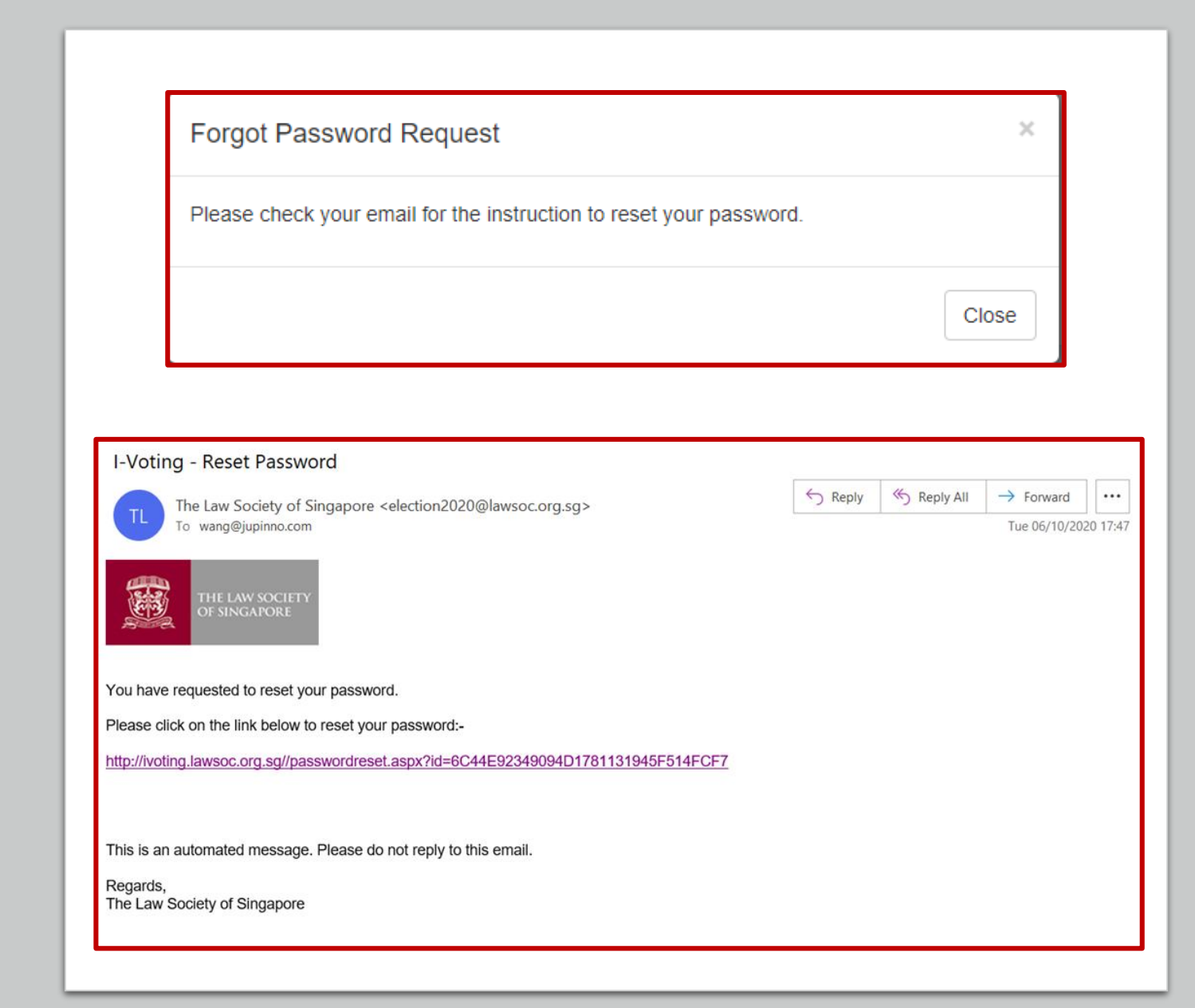

### Password Reset Step 2

- Enter your new password and click SUBMIT.
- You will receive a notification and may use the new password to login to cast your vote.

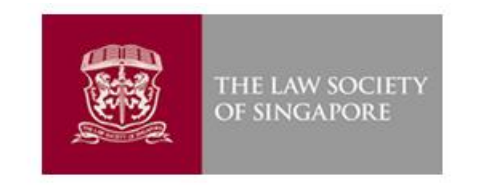

Password Reset Success

Your password was successfully reset.

|                           | THE LAW SOCIETY<br>OF SINGAPORE   |  |  |
|---------------------------|-----------------------------------|--|--|
| I-Voting - Password Reset |                                   |  |  |
| Password                  |                                   |  |  |
| Po Enter Paceword         | Please enter minimum 6 characters |  |  |
| Re-Enter Password         |                                   |  |  |
|                           | Submit                            |  |  |

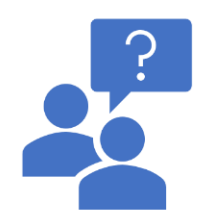

### End of Additional Information

Part III – iVoting Additional Information

## Walk-In Process

Part IV – Walk-in Process

### Step 1 of 2

- Proceed to the Registration Counter.
- There will be a Barcode Scanner beside the Terminal
- The Officer on duty will verify your details.
- Scan your NRIC / ID, the barcode facing up.
- Your ID will be displayed
- Click NEXT

|                                                                                                    | THE LAW SOCIETY<br>OF SINGAPORE                                                                                                    |                                                                                                    |
|----------------------------------------------------------------------------------------------------|----------------------------------------------------------------------------------------------------|----------------------------------------------------------------------------------------------------|
|                                                                                                    | I-Voting ARS                                                                                                    |                                                                                                    |
| Scan NRIC / FIN No.                                                                                                    |                                                                                                    |                                                                                                    |
|                                                                                                    |                                                                                                    |                                                                                                    |
|                                                                                                    | Next Clear                                                                                                    |                                                                                                    |
| With the second second seco | VOUVARE LIKENSRE TO DRIVE VEHICLES IN THE POLLOWING CLASSIES<br>Data out<br>The series and all an another valuables are series at<br>the series and all an another valuables are series at<br>the series and all an another valuables are series at<br>the series at a series at a serie | Geocode de la casa de la casa de |

#### Step 2 of 2

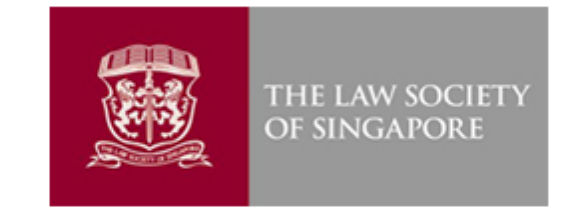

#### • Verify your detail

- Name
- Your Law Firm
- Your AAS number
- Your Category
- Key in the email address you would use to receive your notification.
- Click on SUBMIT
- The screen will display "Your Registration is successful" for about 5 second.
- Please PROCEED to the VOTING ROOM to cast your vote.

| Name:<br>Firm: T<br>Admission No.:<br>Category: Junior      |
|-------------------------------------------------------------|
| I-Voting ARS                                                |
| Scan NRIC / FIN No.                                         |
| Email address to notify the Voting Reference No. (optional) |
| abc@xyz.com                                                 |

Submit

Clear

#### Cast Your Vote

- Go to the Terminal
- Scan your ID Card Barcode
- Your ID will appear in the box
- Click on NEXT

| THE LAW SOCIETY<br>OF SINGAPORE |
|---------------------------------|
| I-Voting                        |
| NRIC / FIN No.                  |
|                                 |
|                                 |
| Next                            |
|                                 |
|                                 |
|                                 |
|                                 |
|                                 |
|                                 |
|                                 |
|                                 |

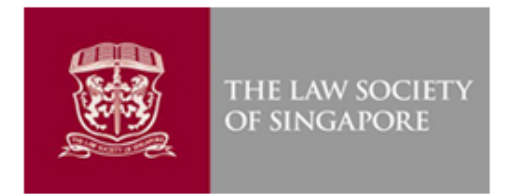

#### Pick Your Choice

- Follow the instruction carefully in this stage.
- In this example, you may vote up to 2 candidates.
- You may choose not to check any, and vote for none.
- Once you click on CONTINUE, you will be asked to CONFIRM

You may vote for two (2), one (1) or nil (0) candidate(s). Click on the box next to the name of the candidate for whom you wish to vote. Once this vote is cast, you will not be able to make further changes.

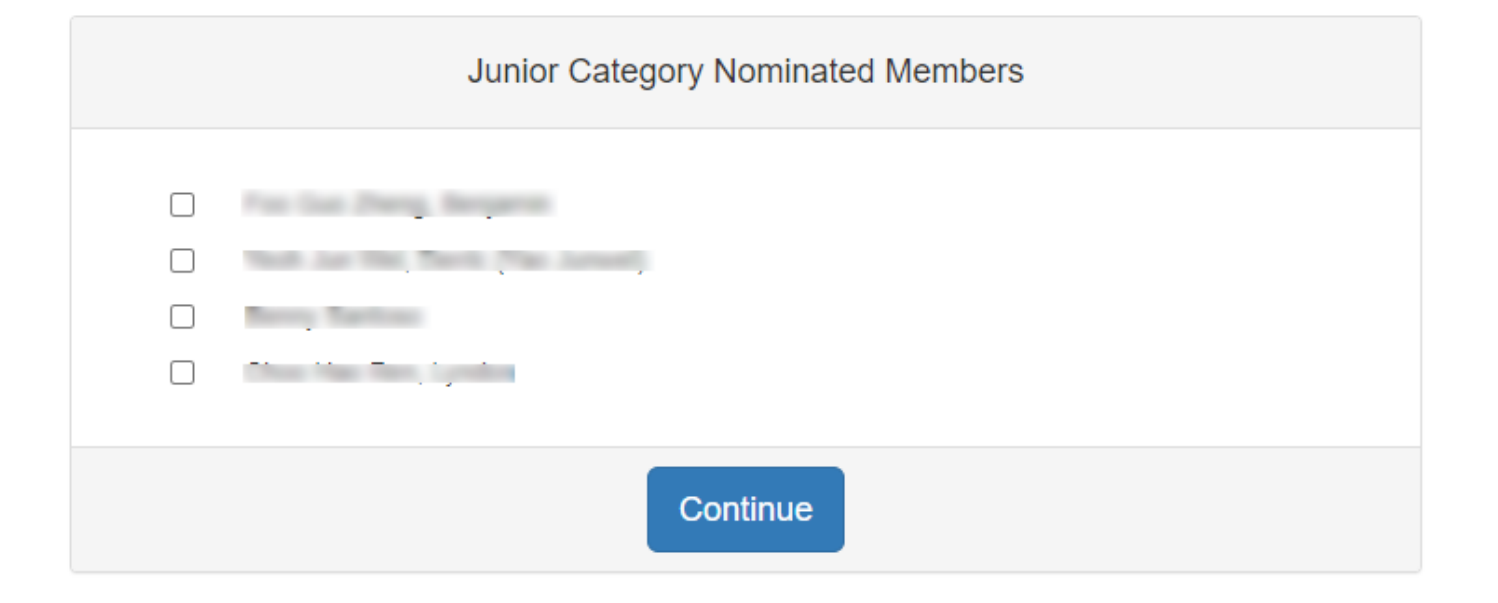

#### Confirmation Stage

- Once you click on "CONFIRM"
- Your vote will be recorded.
- Click on "CANCEL" if you want to change your choice, and return to the previous page

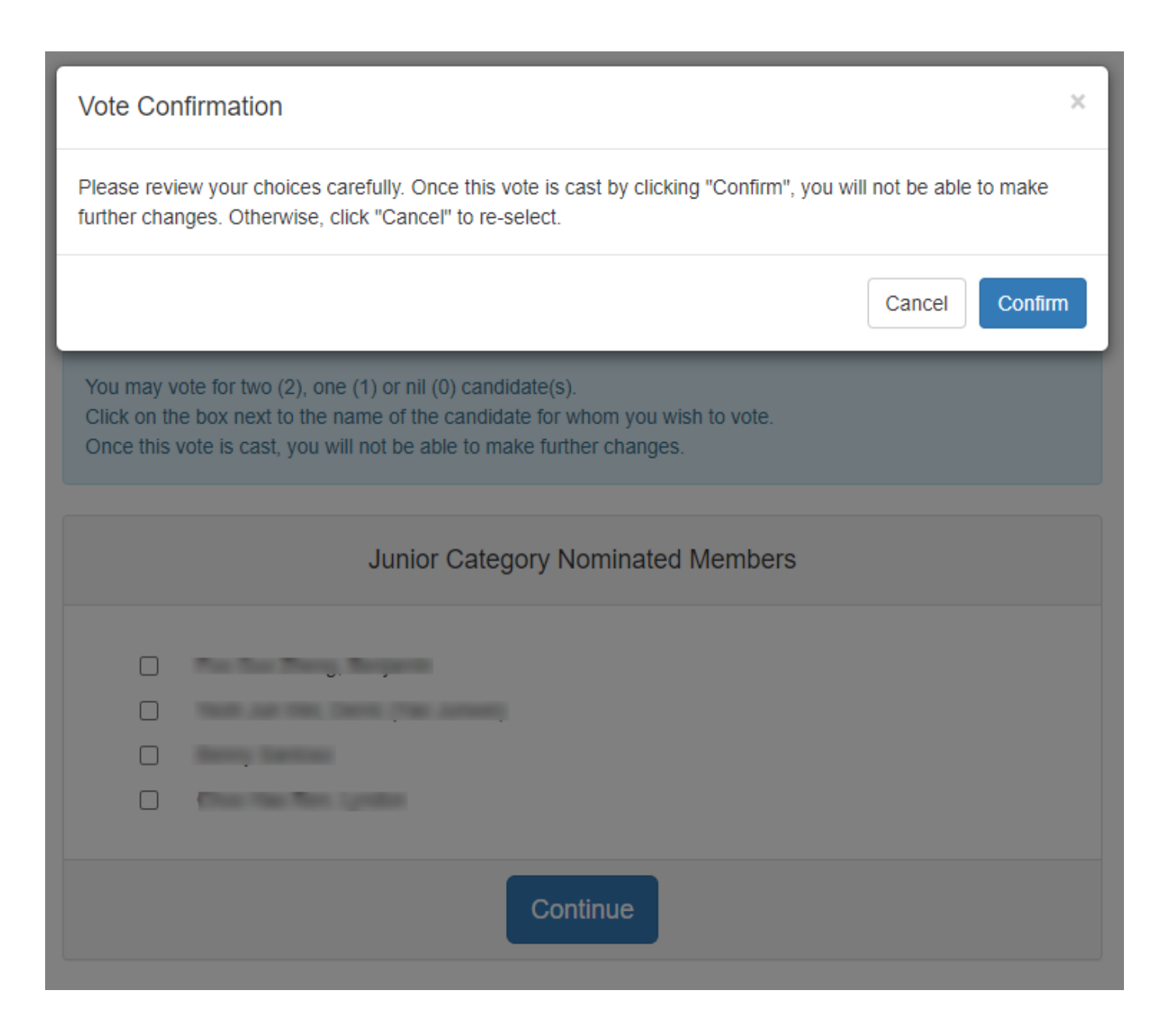

#### Vote Recorded Notification

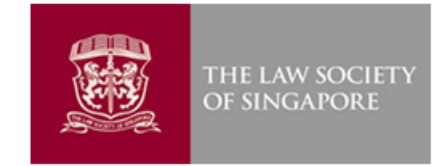

#### Successful Submission of Vote

Your vote has been successfully recorded. Your voting reference number is 2020J10X13489126886

An acknowledgement email will be sent to \_\_\_\_\_@j \_\_\_\_.com shortly.

- Once you have clicked on the CONFIRM button, you will receive a message acknowledging that your vote has been successfully recorded, together with your voting reference number.
- An acknowledgement email will be sent to your registered email with the same detail.

| - 🛛 🖓 ୯) ↑ ↓ ୨  | £ ~ ⇒                         |                                            |
|-----------------|-------------------------------|--------------------------------------------|
| File Message He | lp Adobe PDF Q Tell me        | what you want to do                        |
| © Ignore        | Reply Reply Forward to More ~ | I Archival<br>I Team Email<br>I Create New |
| Delete          | Respond                       | Quick                                      |

#### Walk-in I-Voting - Voted Successfully

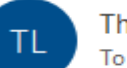

The Law Society of Singapore <election2020@lawsoc.org.sg>

#### Your vote has been successfully recorded.

THE LAW SOCIETY

OF SINGAPORE

Voter's Details:

Law Practice :

Voting Reference No. 2020J10X13489126886

Voting Date Time : 10/10/2020 11:13:48 PM

Please print or save this message, as a record that you have voted.

This is an automated message. Please do not reply to this email.

Regards, The Law Society of Singapore

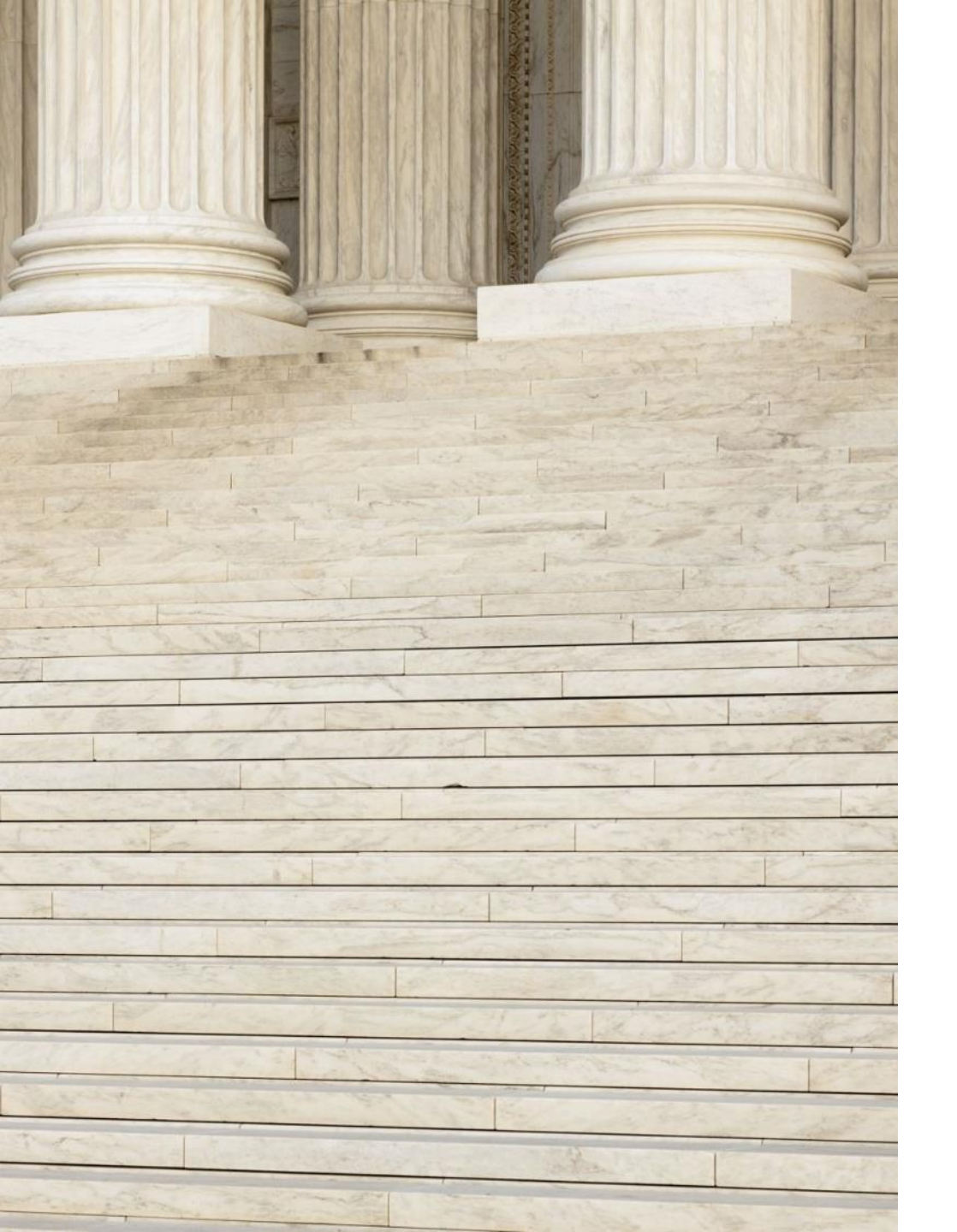

## END OF WALK-IN VOTING PROCESS

PART IV – iVoting Walk-in Process